カッティングプロッタ GRAPHTEC SILHOUETTE CAMEO2 を用いた 回路基板の ランド\*作成用のマスクのつくり方

【データ用の画像の作成】

- マスク用の画像をビットマップ .bmp で作成する。
  (または .gbr → .pdf →.dxf →で読み込むときれい)
  ・切り抜く所を黒塗りにする。
- 2. ビットマップ画像は 20~30 倍のサイズで作成し、縁取りする。
- 3. ソフトウェア上で画像サイズ等を調整する。

2016/9/23 米津

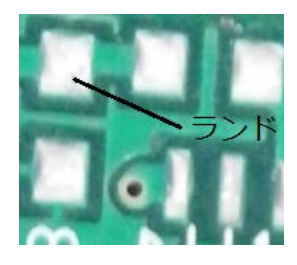

## 図. ランドの例

【カッティングプロッタの使い方】 取扱い説明書に従い、

3. パソコンの**ソフトウェアを起動**する。(基板加工機用のノート PC、tech-circuit1) ・ゲストアカウントでは、起動に管理者権限を求められるので、

ソフトウェア(SILHOUETTE Studio)をアイコン 管理者のアカウントとパスワードを入力する。 から起動する時に

4. ソフトウェア上で設定する**刃を出す長さを確認**し、適宜、**装置側でも刃の出具合を確認**、 調整する。

・刃の取付けのロックは左が off、右が on。

・刃を出す長さの調整は専用のキャップを使い、取り出した刃とキャップの印を合わせ てキャップを付けて回す。

## 5. 台紙に用紙を貼り、装置にセットする。

・手前が入口。左側にあるマークに合わせる。

6. **電源**を入れる。

7. ソフトウェア上のプリンターマークを押し、加工する。

(※ランド:部品が載る、ハンダが付く銀色の□や◎の パターン部分。パッドとも呼ぶ。)

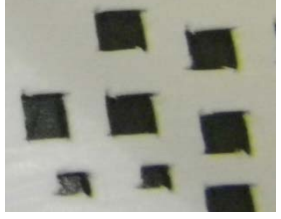

図. 出来たマスクの例

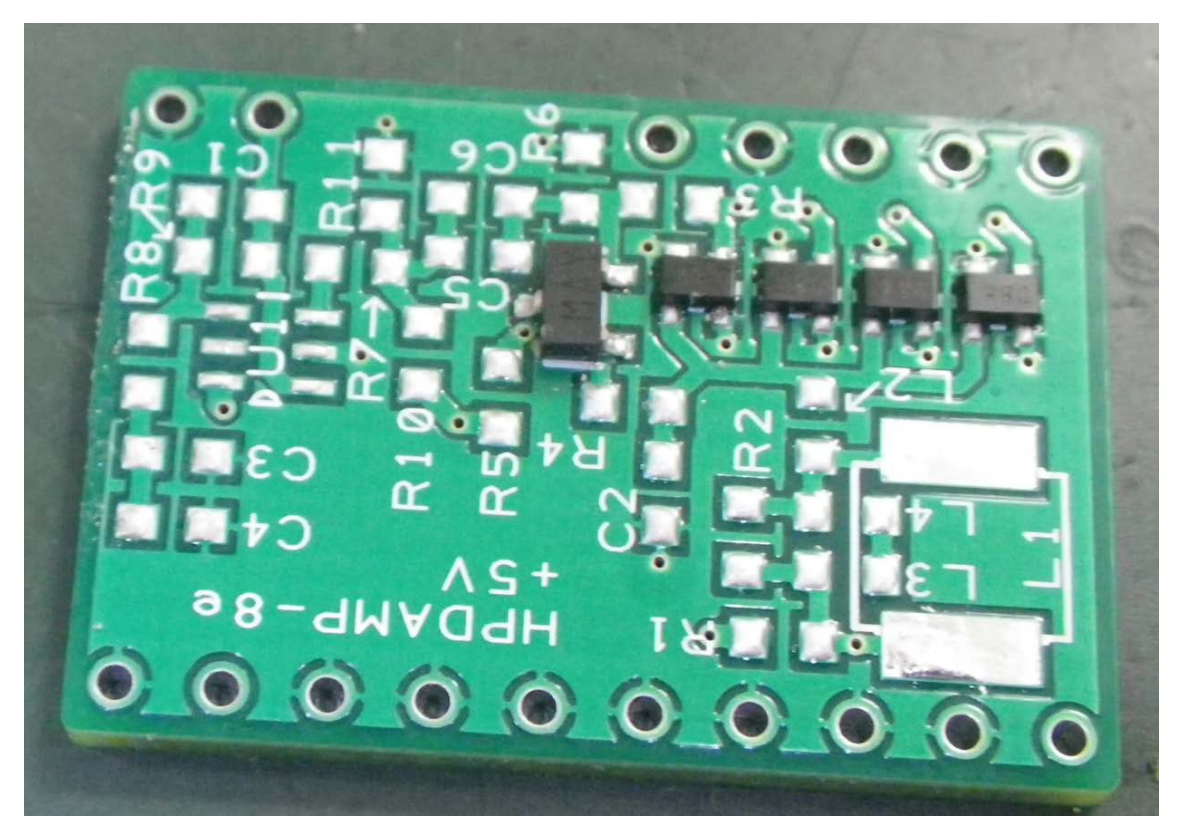

マスクを用いてランドを作成し出来上がった基板の例

## 【消耗品等】

取扱い先 ヤトロ電子株式会社、Amazon 等

小型カッティングプロッタ GRAPHTEC SILHOUETTE CAMEO2

GRAPHTEC カッティング用台紙1枚入 CUT-MAT-12-J

グラフテック シルエットカメオ カッターセット SILH-BLADE-3J

↓ 基板にランドをつくるときのマスク用のシート ウルトラユポ FEB 150 µ m 厚品 A4 270 枚 FEB150-A4-270